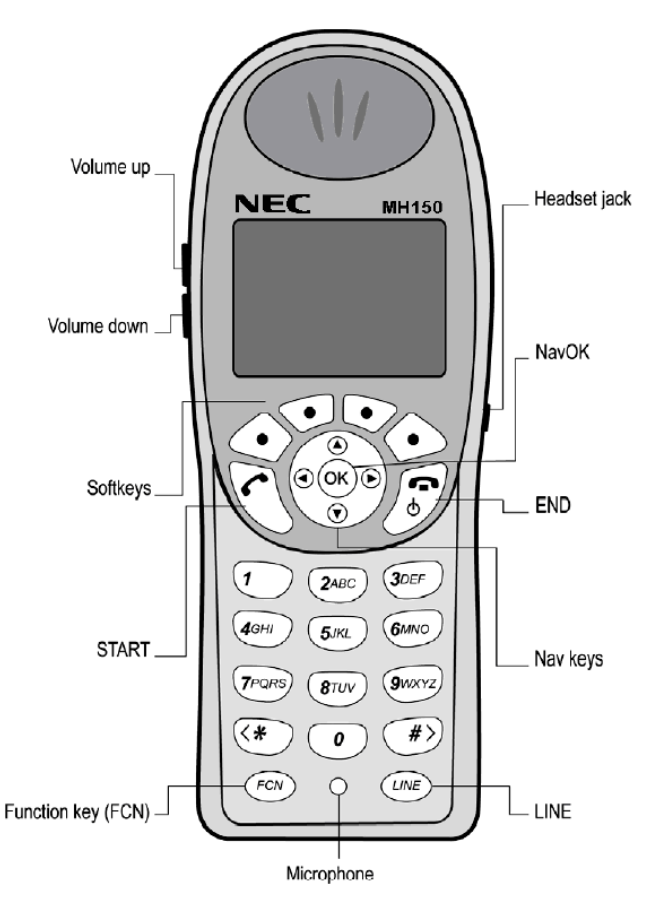

#### HANDSET DISPLAY

The Handset Display provides information about the status of the handset and the options tabs

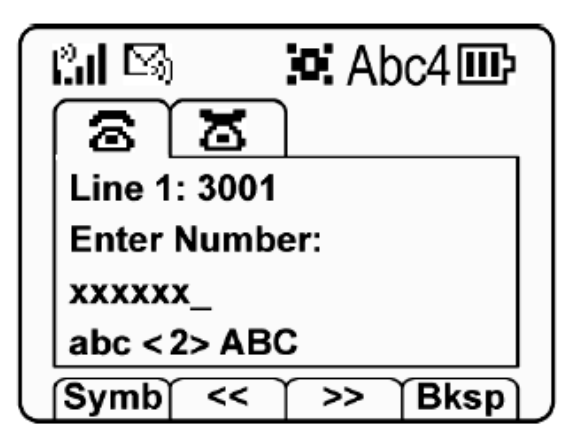

#### NAV KEYS

Press the **[Nav▲▼ ◄►] keys** to navigate through menu choices Press **[NavOK]** to accept selected choice

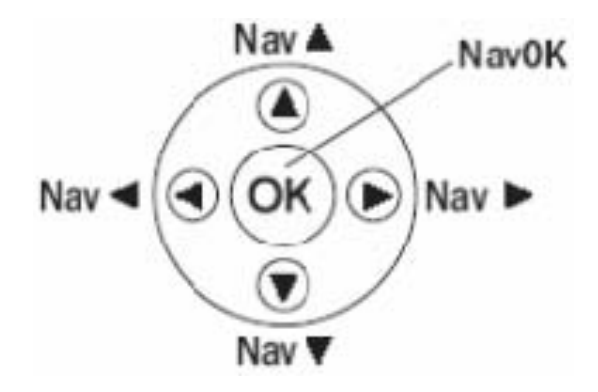

#### STATUS AND CALL ICONS

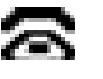

OFF-HOOK icon indicates the handset is off hook (call in progress or dial tone).

- SIGNAL STRENGTH icon indicates the strength of the handset's reception.
- SPEAKER MODE icon displays when the handset speaker phone is active.

VOICE MAIL icon displays when new messages are in your voicemail box.

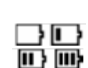

BATTERY icon indicates the charge level. 3 bars inside the icon indicates a strong charge.

LOCKED indicates when the keypad lock is engaged. Press the soft key beneath UNLK followed by the # key to unlock the keypad.

#### FREE INFORMATION CALLS (IN PLACE OF 411)

Calls can be made from any office, home or cellular telephone; GREAT ways to find information for FREE!

- 1-800-YELLOWPAGES (1-800-935-5697) To search for US and Canadian businesses ONLY
- 1-800-FREE-411 (1-800-373-3411) To search for US businesses or residences

Rev June 2012

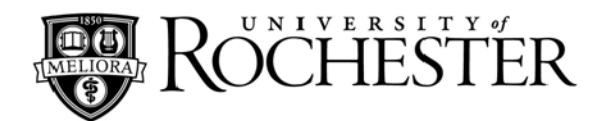

### **Quick Reference For**

# WiFi Wireless

#### MH150 Handset

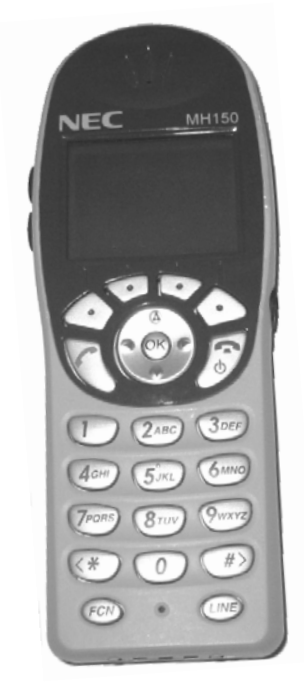

For Information or Assistance: -

## **University IT**

Phone: (585) 275-2000 Email: univithelp@rochester.edu Online: www.rochester.edu/it

#### TURNING THE HANDSET ON/OFF

#### To turn the handset on:

- Press and hold the [END] key for two seconds
- A startup tone will play while the handset initializes

#### To turn the handset off:

 Press and hold the [END] key for two seconds to power the handset off

#### PLACING A CALL

•

#### Dialing internally, to a 5-digit University extension:

- 1. Enter the extension number using the [KEYPAD]
- 2. Press the [START] key

#### Dialing externally, to a 7-digit telephone number:

- 1. Enter 9 followed by the telephone number using the **[KEYPAD]**
- 2. Press the [START] key

#### **Outbound Caller ID**

When dialing externally, using 9 and the telephone number, displays the University's generic outbound caller ID information, 585-756-4800.

## Automatic Number Identification (ANI) displays your number when calling outside of the University telephone system.

- 1. Enter \* 9 followed by the external phone number using the [KEYPAD]
- 2. Press the [START] key
- 3. Your telephone number will display on the called number if it is equipped to display Caller ID

#### ANSWERING AN INCOMING CALL

As your handset rings, the calling number or name display will be displayed on the handset

• Press the [START] key to answer a call

#### ENDING A CALL

• Press the [END] key to hang up and end a call

#### Hold

Hold allows you to place a call on hold.

- 1. While the call is active, press the soft key beneath the HLD tab
- 2. Press the soft key beneath the RTY tab to retrieve your call

#### **TRANSFER**

Transfer allows you to send an active call to another extension.

- 1. While the call is active, press the soft key beneath the HLD tab
- 2. Dial the desired telephone number
- 3. Announce the caller to the recipient
- 4. Hang up to release the call to the recipient

#### **RINGING VOLUME AND VIBRATION**

#### To adjust ringer volume:

• Press the [VOLUME UP] and [VOLUME DOWN] keys while the handset is ringing to adjust the ringer volume

#### To switch between ringing, silent, and vibrate:

- 1. Press the **[Nav►]** key until the PROF tab is visible
- 2. Press the soft key beneath the PROF tab for USER PROFILES
- 3. Use the **[Nav ▼]** and **[Nav ▲]** keys to select desired ringing volume, vibrate, or silence
- 4. Press [NavOK] to activate desired setting

#### **SPEAKER PHONE**

To activate hands-free mode prior to placing a call:

- 1. Press the **[START]** key; display will illuminate and dial tone will sound
- 2. Press the soft key beneath the SPEAKER tab
- 3. Select "Speakerphone" from the pop-up menu
- 4. Press the **[OK]** key; the handset is now in speaker mode

#### To activate hands-free mode during a call:

- 1. Press the FEATURE tab
- 2. Select "Speakerphone" from the pop-up menu
- 3. Press the **[OK]** key; the handset is now in speaker mode

#### CALL FORWARDING

#### To activate call forwarding for internal calls:

- 1. Enter \*40 followed by the extension you wish to forward calls to
- 2. Press the [START] key; receive fast busy tone

#### To activate call forwarding for external calls:

- 1. Enter \*41 followed by the extension you wish to forward calls to
- 2. Press the [START] key; receive fast busy tone

#### To remove call forwarding for internal calls:

- 1. Enter #40
- 2. Press the [START] key; receive fast busy tone

#### To remove call forwarding for external calls:

- 1. Enter #41
- 2. Press the **[START]** key; receive fast busy tone

**Note:** Always place test calls to your phone after setting or removing forwarding to ensure that calls are routing as you intend.

#### **CONFERENCE CALL**

WiFi Wireless Handsets are unable to initiate conference calls at this time, but can participate in conference calls initiated by other University telephones.

#### **PHONEBOOK**

Phonebook allows you to program frequently dialed numbers into the handset.

#### To add a contact to your contact list:

- 1. Press the soft key beneath the PHBK tab
- 2. Press the [NavOK] key to enter a new listing
- 3. Enter the contact information using the [KEYPAD]
- 4. Press the [END] key to confirm entry

#### To place a call to a contact:

- From the Phonebook, use the [Nav ▼] and [Nav ▲] keys to select the contact you wish to call
- 2. Press the [NavOK] key to place the call

#### CALL LOGS

Call Lists allow users to view recent missed, received, and placed calls.

#### To view a call list:

- 1. Press the soft key beneath the LOGS tab
- 2. Press the [OK] key
- 3. Select "Call Lists" from the pop-up menu; the call list is now displayed

#### To choose between different call lists:

- 1. From the Call List, press the soft key beneath the TYPE tab
- 2. Use the **[Nav ▼]** and **[Nav ▲]** keys to select the log you wish to view
- 3. Press the **[OK]** key; the selected call log is now displayed